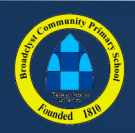

## **BCPS Governor Guide 01**

## www.bcps.org.uk

## Accessing Email at Home and Out of School

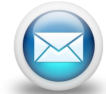

Your school email account can be accessed when you are not in school at your surface, from any computer with an internet browser.

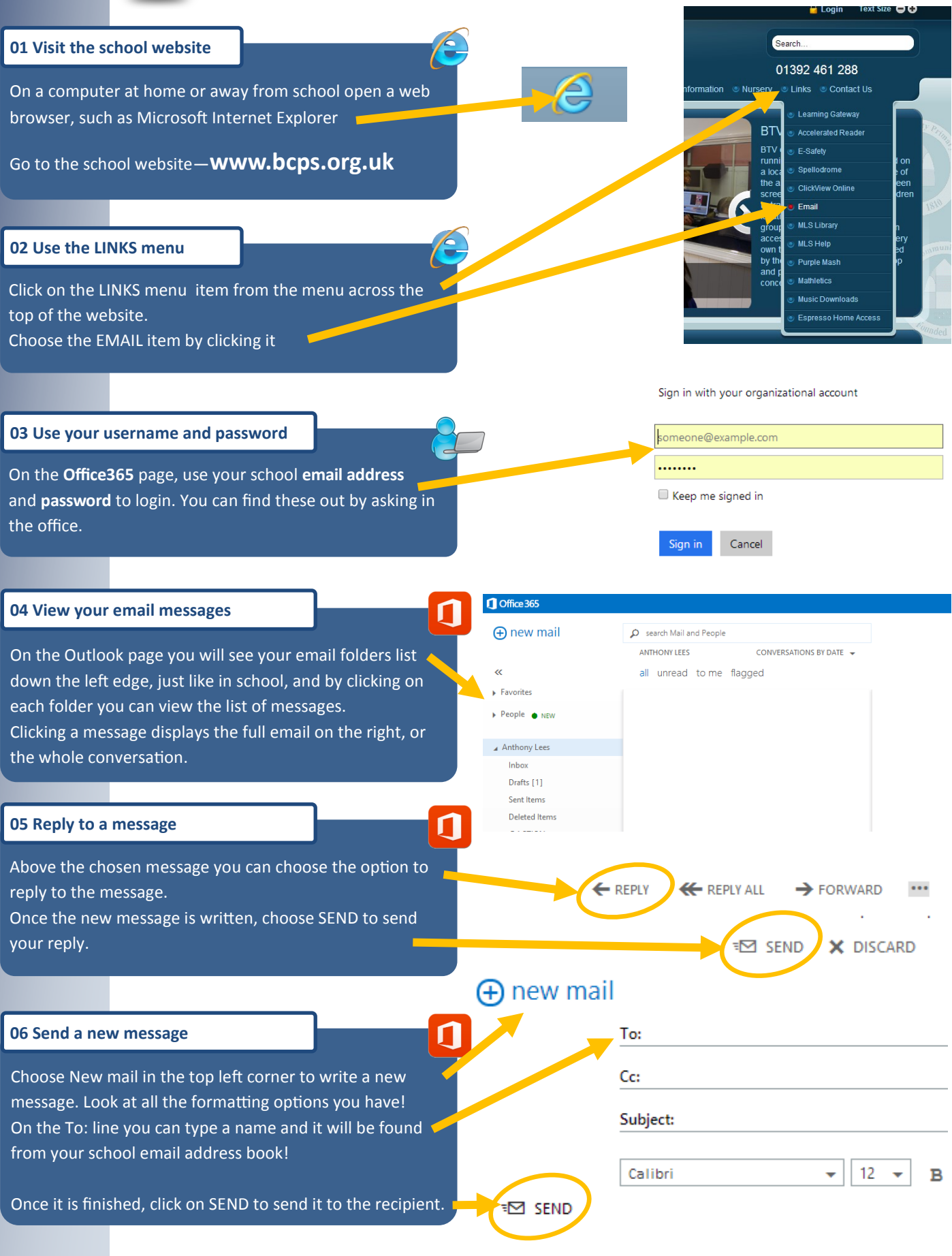